## WDBC1-KSZPO1 V1.0 front

| WYZE CHIME<br>QUICK START GUIDE   | IN THE BOX<br>Wyze Chime x 1<br>Quick Start Guide x 1<br>Setup Button<br>Status Light<br>3 Speaker                                                                                                    | SETUP<br>Insert Wyze Sensor Bridge into<br>the USB port of a Wyze Cam or<br>Wyze Cam Pan and wait for the<br>status Light to turn solid blue.<br>Notice: 1. Wyze Chime can only connect<br>to Wyze Sensor Bridge (included in Wyze<br>Sense Starter KI) which is connected to<br>Wyze Cam or Wyze Cam Pan.<br>2. Wyze Chime can also connect to Wyze<br>Video Doorbell. Please refer to the Wyze<br>Video Doorbell. Please refer to the Wyze<br>Video Doorbell and for details. | Wyze Sensor Bridge<br>Wyze View of the sense<br>Wyze Cam wyze Cam pan<br>Wyze Cam bridge is not included.                                                                                                    |
|-----------------------------------|----------------------------------------------------------------------------------------------------|----------------------------------------------------------------------------------------------------|----------------------------------------------------------------------------------------------------|
| Insert Wyze Chime into an outlet. | <ul> <li>Open the Wyze app and tap the 3 dots on the top right corner of the Home Page. Select "Add a Product" and then select Wyze Chime. Follow the instructions in the Wyze app to finish setup.</li> <li>WYZE</li> <li>Connect multiple Wyze Chime devices, please repeat the steps 3.</li> </ul> | LIGHT INDICATIONS         ★         Solid yellow light<br>Unconnected         ★         Flashing blue light<br>On connection         ★         Solid blue light<br>Successful connection                                                                                                    | FCC Statement<br>Changes or modifications not expressly<br>approved by the party responsible for<br>compliance could void the user's<br>authority to operate the equipment.<br>This equipment has been tested and<br>found to comply with the limits for a<br>fass B digital device, pursuant to Part<br>15 of the FCC Rules. These limits are<br>designed to provide reasonable<br>protection against harmful interference<br>in a residential installation. This<br>equipment generates uses and can<br>radiate radio frequency energy and, if |

## WDBC1-KSZPO1 V1.0 back

| not installed and used in accordance<br>with the instructions, may cause harmful<br>interference to radio communications.<br>However, there is no guarantee that<br>interference will not occur in a particular<br>installation. If this equipment does<br>cause harmful interference to radio or<br>television reception, which can be<br>determined by turning the equipment<br>off and on, the user is encouraged to try<br>to correct the interference by one or<br>more of the following measures:<br>Reorient or relocate the receiving<br>antenna.<br>Increase the separation between the | equipment and receiver.<br>- Connect the equipment into an<br>outlet on a circuit different from that to<br>which the receiver is connected.<br>- Consult the dealer or an experienced<br>radio/TV technician for help<br>This device complies with part 15 of the<br>following two conditions (1)this device<br>may not cause harmful interference,<br>and (2) this device may accept any<br>interference that may cause undesired<br>operation. | ISEDC RSS Warning This device complies with ISEDC (increa-exempt RSS standard (s). Operation is subject to the following two conditions: (1) this device may not cause interference, and (2) this device may not accept any interference (c). Device the subject of the following the following the followin | conditions suivantes:<br>(1) l'appareil ne doit pas produire de<br>brouillage, et<br>(2) l'utilisateur de l'appareil doit<br>accepter tout brouillage radioélectrique<br>sub, même si le brouillage est<br>susceptible d'en compromettre le<br>fonctionnement.<br>ISEDC Radiation Exposure Statement:<br>This equipment complies with ISEDC<br>R radiation exposure limits set forth<br>for an uncontrolled environment. This<br>transmitter must not be co-located or<br>portion conjunction with any other<br>1 |
|----------------------------------------------------------------------------------------------------|----------------------------------------------------------------------------------------------------|----------------------------------------------------------------------------------------------------|----------------------------------------------------------------------------------------------------|
| antenna or transmitter.<br>Cet appareil est<br>conforme aux limitesd'exposition de<br>rayonnement RF ISEDC établiespour<br>un environnement non contrôlé.<br>Cetémetteur ne doit pas être<br>co-implanté oufonctionner en<br>conjonction avec toute autreantenne<br>ou transmetteur.<br>Any Changes or modifications not<br>expressly approved by the party<br>responsible for compliance<br>could void the user's authority to<br>operate the equipment.                                                                                                    | FCC Radiation Exposure Statement:<br>This equipment complies with FCC radiation<br>exposure limits set forth for an uncontrolled<br>environment .<br>This transmitter must not be co-located or<br>operating in conjunction with any other<br>antenna or transmitter.                                                                                                    | NEED HELP?<br>Resources & Support<br>support.wyze.com<br>Community<br>forums.wyze.com                                                                                                    |                                                                                                    |